## HASLO Aplicaciones En Linea Instrucciones para los Solicitantes que Regresan

La cuenta en línea se puede utilizar para presentar una solicitud como nuevo solicitante de HASLO, así como para que los solicitantes existentes actualicen su solicitud actual, incluida la solicitud de una lista de espera recién abierta.

Estas instrucciones son para los solicitantes a HASLO, individuos y / o familias que <u>ya tienen</u> una cuenta en línea para una o más de las listas de espera de HASLO.

Haga clic en "Inicio de sesión del solicitante" para iniciar el proceso

Para obtener instrucciones, haga clic en "Cómo aplicar" en la parte inferior de la pantalla

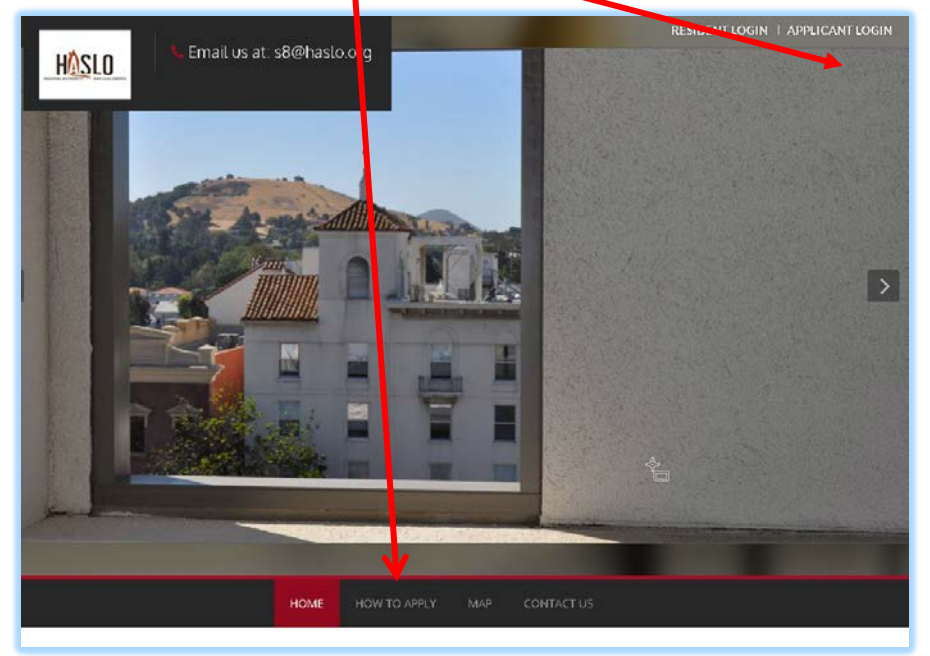

Pantalla de inicio de sesión: ingrese su nombre de usuario y contraseña

- Su nombre de usuario debe ser el mismo que su dirección de correo electrónico
- Si no recuerda su contraseña, puede hacer clic en "Olvidé mi Contraseña" para restablecerla
  - o (revise las instrucciones separados en "cómo solicitar" si tiene preguntas)

| LOGIN                                      |  |
|--------------------------------------------|--|
| User Name                                  |  |
| Password                                   |  |
| Login                                      |  |
| Forgot password?<br>Click here to register |  |
|                                            |  |

La pantalla de inicio mostrará los siguientes iconos:

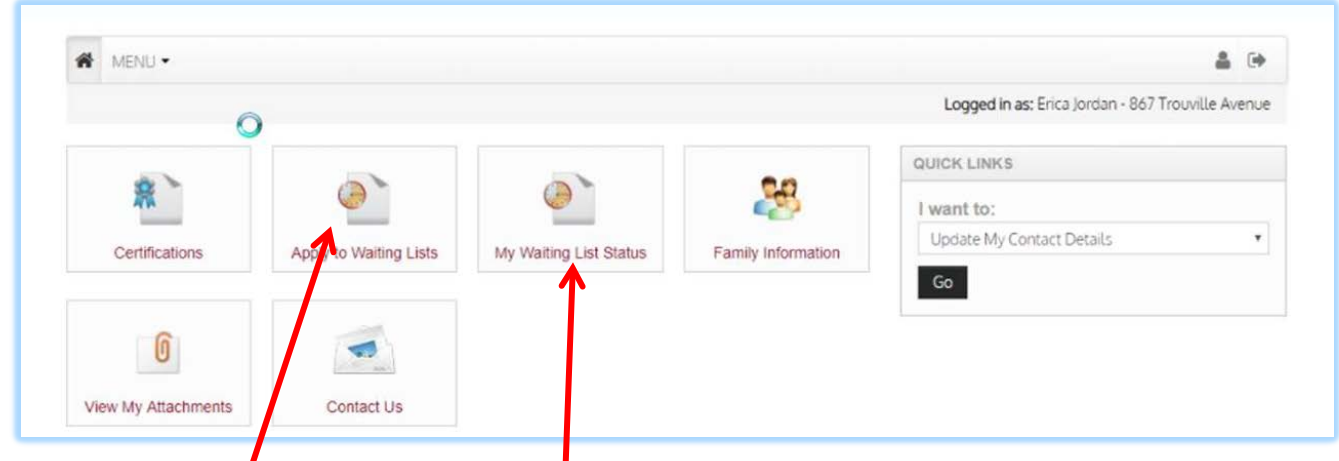

<u>Cuando</u> se abra una hueva lista de espera, verá un icono paraf "*apply to waiting lists*" Haga clic en Aplicar a Listas de Espera para comenzar el proceso para actualizar su aplicación.

<u>SI</u> una lista de espera no está abierta, haga clic<sup>1</sup> en "My Waiting List Status" y aparece la siguiente pantalla:

Haga clic en"here" para actualizar tu cuenta

| MY WAITING LISTS       |                                                                                                    |  |  |
|------------------------|----------------------------------------------------------------------------------------------------|--|--|
| You may check your wai | You may check your waiting list status and application details below.<br>If you wish to apply to a new waiting list or update existing application details, Click <u>here</u> . |  |  |
| My Waiting List Status | My Waiting List Status My Application Details                                                                                                    |  |  |
| Waiting List           | Image: Status       # of Bedrooms       Position       Contact History                                                                                                    |  |  |

En la siguiente pantalla, haga clic en "Apply/Update Application" en la esquina inferior derecha

| MENU •                          |                                      | â (+                                             |
|---------------------------------|--------------------------------------|--------------------------------------------------|
|                                 |                                      | Logged in as: Kelsey Meetingprep - 648 First Ave |
| MY WAITING LIST A               | APPLICATION/UPDATES                  |                                                  |
|                                 | HOUSING AUTHORITY OF SAN LUIS OBISPO |                                                  |
| HASLO                           | 487 Leff Street                      |                                                  |
| HOVEND ANTHOBITY BAN LUIS GROPO | Jan Lois Guispo, CH 734014347        |                                                  |
|                                 |                                      |                                                  |

Ahora se encuentra en los detalles de la aplicación y ahora pasará por el proceso de actualización / aplicación. Esta captura de pantalla a continuación muestra todos los pasos del proceso:

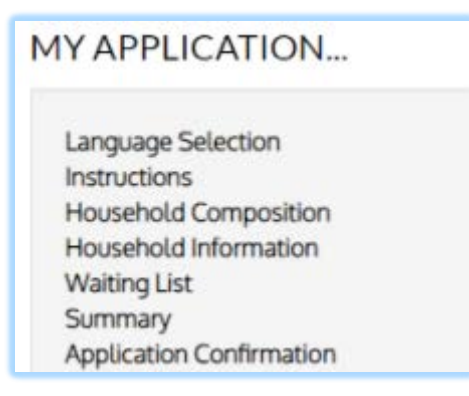

Idioma - hay cuatro opciones de idioma.

| Viêt (Vietnamese)                                |  |
|--------------------------------------------------|--|
| ·····                                            |  |
| <ul> <li> 中國傳統 (Chinese Traditional) </li> </ul> |  |
|                                                  |  |

La página de instrucciones generales es la siguiente:

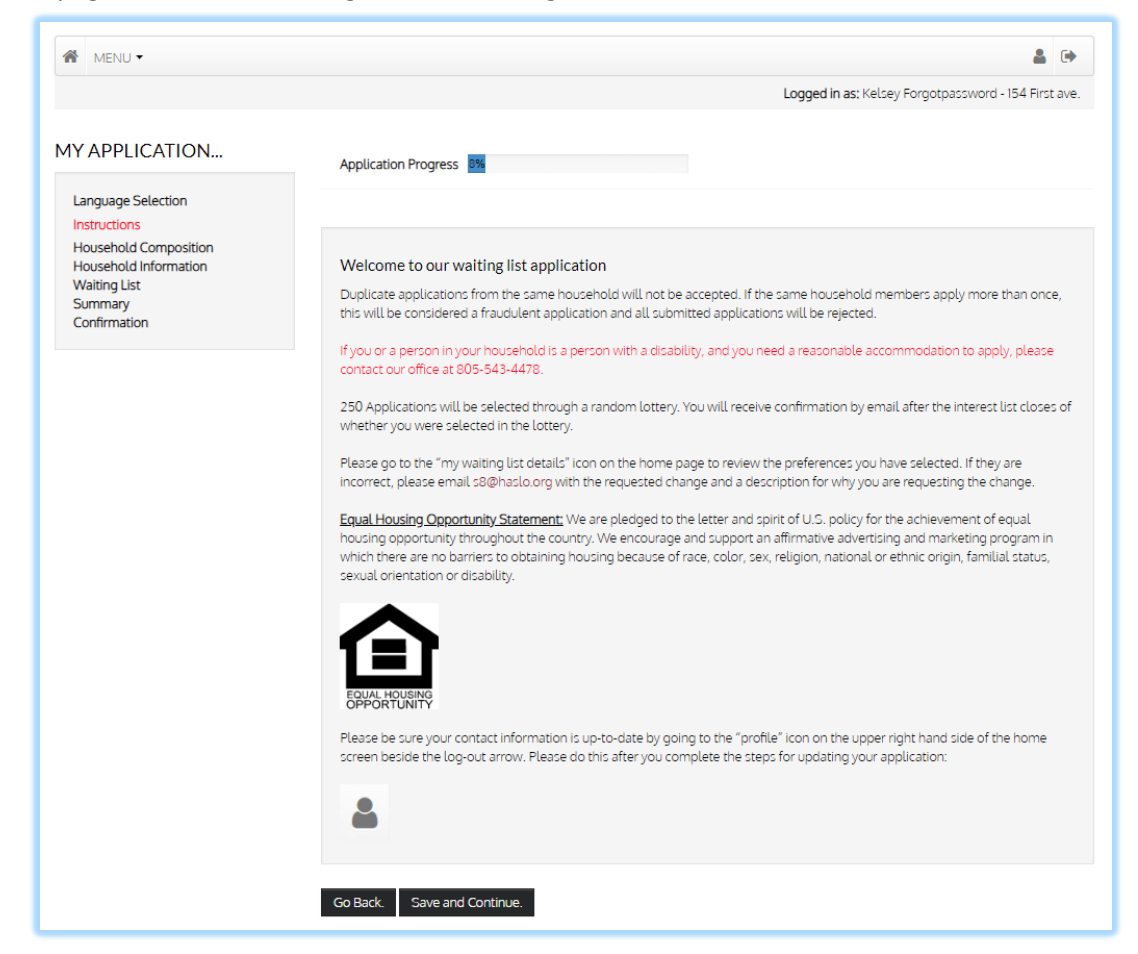

A continuación, ingresará información sobre todos los miembros de su hogar. Necesitará la fecha de nacimiento y el Numero de Seguro Social para completar cada miembro de la familia.

| Household Composition                               |                                  |
|-----------------------------------------------------|----------------------------------|
| In the next section, you will provide details about | t all members of your household. |

## Detalle de Miembro de la Familia:

| fell Us About Family Members                                                               |                    |
|--------------------------------------------------------------------------------------------|--------------------|
| Last Name*                                                                                 |                    |
| Date of Birth*                                                                             |                    |
| Social Security Number (If this person does not have a SSN, please enter 999-<br>99-9999)* |                    |
| Gender*                                                                                    | Female •           |
| Relationship to the Head of Household*                                                     | Head of Household  |
| Citizenship Status*                                                                        | Eligible Citizen 🔹 |
| Is this person disabled?*                                                                  | ر اس<br>کاس        |
| Hispanic or Latino*                                                                        | •                  |
| American Indian or Alaska Native*                                                          |                    |
| Asian*                                                                                     |                    |
| Black or African American*                                                                 | •                  |

## Informacion del Hogar La siguiente sección cubre ingresos, activos y necesidades especiales.

| MYAP     | PLICATION         |  |
|----------|-------------------|--|
| Langua   | ge Selection      |  |
| Instruct | ions              |  |
| Houset   | old Composition   |  |
| House    | old Information   |  |
| Incom    | *                 |  |
| Acces    | 6                 |  |
| Speci    | al Needs          |  |
| Addit    | onal Details      |  |
| Waiting  | List              |  |
| Summa    | iry               |  |
| Applica  | tion Confirmation |  |

## Información de Ingresos

DEBE calcular el ingreso anual de TODOS los miembros del hogar. Multiplique por 12 si le pagan mensualmente o por 26 si recibe pagos cada dos semanas y por 24 si le pagan 2 veces al mes.

| MY APPLICATION           | Application Progress 40%                                                                                                    | Applications & Certifications   Hi, Kelsey •                                                                              |
|--------------------------|----------------------------------------------------------------------------------------------------|----------------------------------------------------------------------------------------------------|
| Language Selection       |                                                                                                    |                                                                                                    |
| Instructions             |                                                                                                    |                                                                                                    |
| Household Composition    |                                                                                                    |                                                                                                    |
| Household Information    | Income                                                                                                    |                                                                                                    |
| Income                   | Annual income includes all amounts that:<br>(1) Belong to family members.                                                                                                    |                                                                                                    |
| Access                   | (2) Are anticipated to be received by the family.                                                                                                    |                                                                                                    |
| Special Needs            | Please note that reporting zero income MUST be accompanied by a<br>Details". Applications submitted without an explanatory note will be                                                                                                    | a note of explanation on the application tab called "Addition:<br>be considered incomplete and may be returned to you for |
| Additional Details       | update which may delay your submission to be included in the lotte                                                                                                    | tery.                                                                                                    |
| Waiting List             |                                                                                                    |                                                                                                    |
| Application Confirmation | Annual Annual Control of Control of Control |                                                                                                    |
|                          | Annual Income" 13500                                                                                                    |                                                                                                    |
|                          |                                                                                                    |                                                                                                    |
|                          | Go Back. Save and Continue.                                                                                                    |                                                                                                    |
|                          |                                                                                                    | 12                                                                                                    |
|                          |                                                                                                    | 8                                                                                                    |

Si algún miembro de su familia es una persona con discapacidad y requiere una adaptación razonable, marque la casilla correspondiente a continuación.

| Language Selection                             | Application Progress        | -24-78                                     |    |
|------------------------------------------------|-----------------------------|--------------------------------------------|----|
| Household Composition<br>Household Information | Access                      |                                            |    |
| Income                                         | Do you or any member of you | or household require accessibility feature | 5? |
| Access                                         |                             |                                            |    |
| Special Needs                                  | Hearing Access              | 0                                          |    |
| Additional Details                             | Mobility Access             | 0                                          |    |
| Waiting List                                   | Sight Access                | 8                                          |    |
| Summary<br>Application Confirmation            | None                        |                                            |    |
|                                                |                             |                                            |    |

Si no tiene hogar, marque la casilla a continuación.

Tenga en cuenta que es MUY RARO ser una persona calificada como "desplazada" según la definición de HUD.

| Language Selection       |                                                                                                    |     |  |
|--------------------------|----------------------------------------------------------------------------------------------------|-----|--|
| Instructions             |                                                                                                    |     |  |
| Household Composition    |                                                                                                    |     |  |
| Household Information    | Special Needs                                                                                                    |     |  |
| Income                   | A displaced person is a family who moves from their home as a direct result of acquisition, demolition or rehabilitation for a<br>federally funded project. |     |  |
| Access                   |                                                                                                    |     |  |
| Special Needs            |                                                                                                    |     |  |
| Additional Details       | Displaced                                                                                                    |     |  |
| Waiting List             | Homeless                                                                                                    |     |  |
| Summary                  | None                                                                                                    | Jhn |  |
| Application Confirmation |                                                                                                    | 0   |  |

**Detalles Adicionales:** 

r

Si reportó CERO ingresos anuales, DEBE completar la primera línea para describir por qué. Es muy raro que en el programa realmente NO haya ingresos, pero entendemos que hay casos en que esto puede ser cierto.

| Si | desea que coordinemos ( | con un administrador de casos | proporcione sus   | detalles en las i | dos últimas casillas |
|----|-------------------------|-------------------------------|-------------------|-------------------|----------------------|
| 5. | acsea que cooramentos   |                               | , proporcione sus | actunes en las    | abs artimus cusinus  |

| IY APPLICATION           | Application Progress 69% Applications & Certifications   Hi, Kelsey -                                                          |
|--------------------------|----------------------------------------------------------------------------------------------------|
| Language Selection       |                                                                                                    |
| Instructions             |                                                                                                    |
| Household Information    | Additional Details                                                                                                    |
| household information    | These questions are for public bousing and project-based yourber applicants. You are not required to complete at this point in |
| Income                   | time.                                                                                                    |
| Access                   |                                                                                                    |
| Special Needs            |                                                                                                    |
|                          | Section 8 app - explanation for zero income:                                                                                   |
| Additional Details       |                                                                                                    |
| Waiting List<br>Summary  | Current Landlord & contact information:                                                                                        |
| Application Confirmation |                                                                                                    |
|                          | Move-in date with current landlord:                                                                                            |
|                          | Case Manager Name                                                                                                    |
|                          | N                                                                                                    |
|                          | Case Manager email/Phone #                                                                                                    |
|                          |                                                                                                    |
|                          |                                                                                                    |
|                          | Co Park Shur and Continue                                                                                                    |
|                          | Gu Back. Save and continue.                                                                                                    |
|                          |                                                                                                    |
|                          |                                                                                                    |

Lista de Espera: en esta pantalla, marque la casilla de la lista (s) de espera que desea solicitar:

| MY APPLICATION                                                                                                    | Application Progress 77% Applications & Certifications   Hi, Kelsey -                                                                                                    |
|----------------------------------------------------------------------------------------------------|----------------------------------------------------------------------------------------------------|
| Language Selection<br>Instructions<br>Household Composition<br>Household Information<br>Waiting List<br>Summary<br>Application Confirmation | Waiting List<br>Select the waiting list(s) you want to apply to.<br>Please note that if you are selected in the lottery, you must use the voucher in San Luis Obispo County for a minimum of 12<br>months.<br>Tenga en cuenta que si es seleccionado en la lotería, debe usar el comprobante en el condado de San Luis Obispo por un<br>mínimo de 12 meses. |
|                                                                                                    | Select Waiting list ¢ Description                                                                                                    |

Esta completa el proceso y ahora estás en la página de resumen. Haga clic en las pestañas en el centro de la pantalla y revise los detalles para verificar su precisión. Puede regresar y realizar las correcciones necesarias haciendo clic en el elemento en el lado izquierdo de la pantalla

| Y APPLICATION                                                                                                    | Application Pr                                                                                                 | Applica<br>ogres                                                                                                    | nt Information Save                                                                                                    | d ×                                                                                                    | Appli                                                                                        | cations & Ce                                                                                          | rtifications   Hi, Kelsey •                                                                                                    |
|----------------------------------------------------------------------------------------------------|----------------------------------------------------------------------------------------------------|----------------------------------------------------------------------------------------------------|----------------------------------------------------------------------------------------------------|----------------------------------------------------------------------------------------------------|----------------------------------------------------------------------------------------------|----------------------------------------------------------------------------------------------------|----------------------------------------------------------------------------------------------------|
| Language Selection<br>Instructions<br>Household Composition<br>Household Information<br>Waiting List<br>Summary<br>Application Confirmation | Final review<br>Please verify ti<br>left side of the                                                           | / & submission<br>hat the informatio<br>screen. When you                                                                                      | n you enterears con<br>u have finished revie                                                                                                  | rect. If you want to make cha<br>wing the data, click Submit /                                                                                                    | inges, click<br>Application                                                                  | the appropria                                                                                         | ate menu links on the                                                                                                    |
|                                                                                                    | Family Member                                                                                                  | rs Income                                                                                                    | Access Special                                                                                                    | Needs Additional Detail                                                                                                    | s Waitir                                                                                     | ng List                                                                                               |                                                                                                    |
|                                                                                                    | First Name                                                                                                    | Last Name                                                                                                    | Date of Birth                                                                                                    | Relationship                                                                                                    | Age                                                                                          | Gender                                                                                                | Citizenship                                                                                                    |
|                                                                                                    | Kelsey                                                                                                    | Slodemo                                                                                                    | 10/3/1985                                                                                                    | Head of Household                                                                                                    | 33                                                                                           | Female                                                                                                | Eligible Citizen                                                                                                    |
|                                                                                                    | Alice                                                                                                    | Slodemo                                                                                                    | 10/3/2013                                                                                                    | Youth<18                                                                                                    | 5                                                                                            | Female                                                                                                | Eligible Citizen                                                                                                    |
|                                                                                                    | Terms and O                                                                                                    | Conditions                                                                                                    |                                                                                                    |                                                                                                    |                                                                                              |                                                                                                    |                                                                                                    |
|                                                                                                    | I, do hereby sw<br>and hereby aut<br>credit report. I<br>age or older, au<br>this declaration<br>as any change | rear and attest und<br>thorize the Housin-<br>understand that Fe<br>nd that our rental and<br>In <u>Infurther underst</u><br>in household com | der penalty of perjur<br>g Authority of the Ci<br>ederal Regulations a<br>assistance can be di<br>and that all changes<br>position must be re | y that all of the information a<br>ty of SLO to verify the above<br>allow for criminal backgroun<br>enied or terminated as a resu<br>s in the Income of any memb<br>ported to the Housing Author<br>ported to the Housing Author | about me a<br>items inclu<br>d checks or<br>ult of certain<br>per of the ho<br>rity of the C | nd my house<br>uding, but not<br>n all househo<br>n violations o<br>ousehold, acco<br>Tity of SLO "Ir | hold is true and correct<br>limited to, obtaining o<br>ld members 18 years of<br>r any untruthfulness or<br>guisition of assets, as w<br><u>Writing</u> within 10(ten) |

Una vez que haya verificado que acepta todos los términos y condiciones, se confirmará el envío de su solicitud. Haga clic en el botón rojo "Descargar la aplicación como PDF", si desea guardar una copia impresa de la aplicación

| Language Selection                                                                        |                                                                  |  |
|-------------------------------------------------------------------------------------------|------------------------------------------------------------------|--|
| Instructions<br>Household Composition<br>Household Information<br>Waiting List<br>Summary | Application Confirmation<br>Your application has been submitted. |  |
| Application Confirmation                                                                  | Download Application as PDF                                      |  |

Copia Impresada: esta es solo la parte del resumen, hay varias páginas con los detalles:

| ISVH                              | N                     |                     |                                             |  |  |  |  |
|-----------------------------------|-----------------------|---------------------|---------------------------------------------|--|--|--|--|
| HOUSING AUTHORITY SAN LUIS OBISPO |                       |                     |                                             |  |  |  |  |
|                                   | Online                | Application Summary |                                             |  |  |  |  |
|                                   |                       | Profile             |                                             |  |  |  |  |
| Kelsey Slodemo                    |                       | Resident Phone:     |                                             |  |  |  |  |
| 1646 First ave.                   |                       | Applicant Phone:    | 555-555-5555                                |  |  |  |  |
| Goleta, CA 93117                  |                       | Other Phone:        |                                             |  |  |  |  |
|                                   |                       | E-mail:             | kelsey.yardi+kelseyslodemooct@g<br>mail.com |  |  |  |  |
| A                                 | 10/25/2018 3:10:13 PM |                     |                                             |  |  |  |  |
| Applied Date:                     |                       |                     |                                             |  |  |  |  |